## バス・モノレール通学費支援利用実績報告の手順

私立【OKICA・高速バス回数券】

※バス利用券の利用実績は、紙で報告して下さい

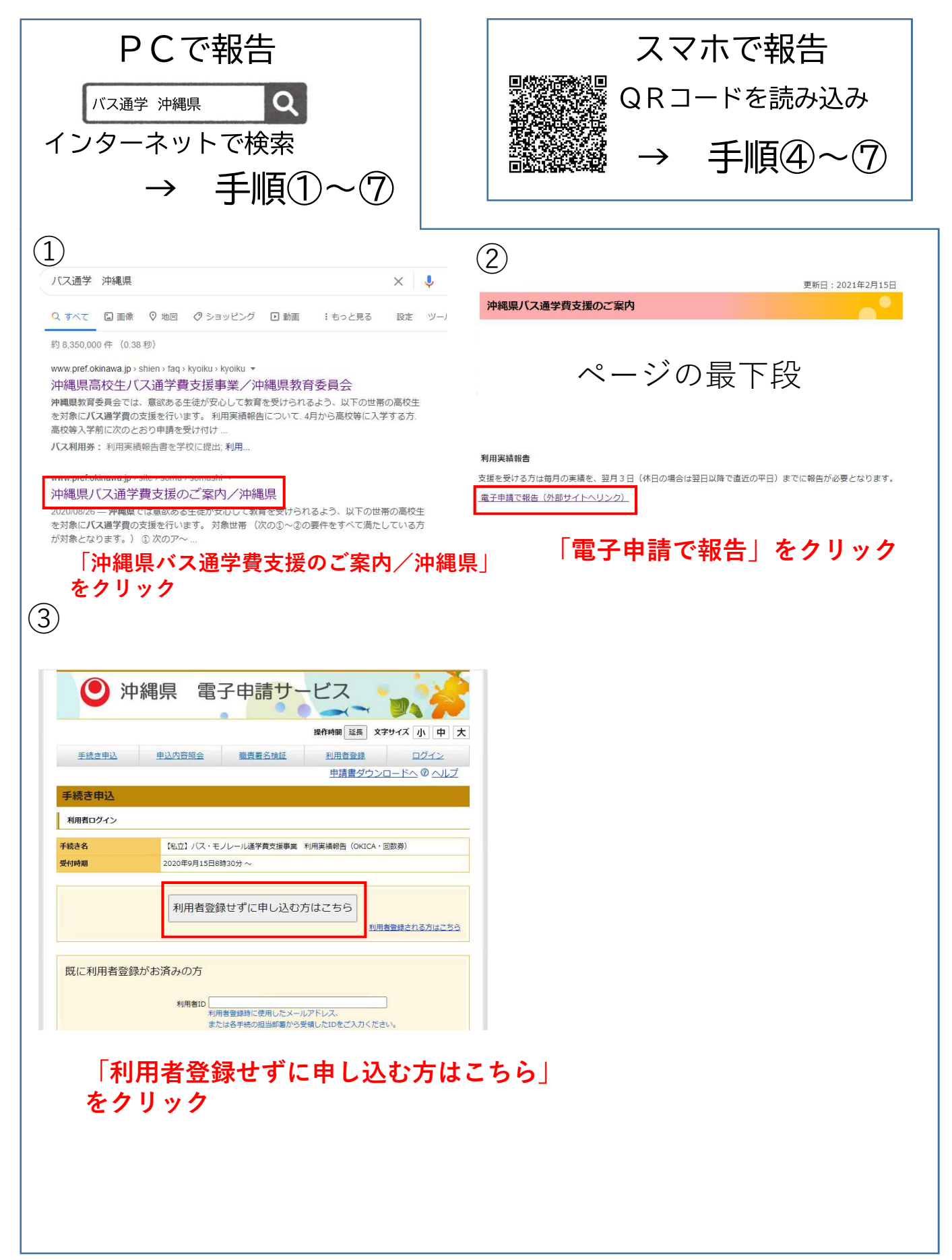

|                                                                                                    |                                                                                                    | 問い合わせ先                                                                                                    | 総務部 総務私学課                                                                                                    |
|----------------------------------------------------------------------------------------------------|----------------------------------------------------------------------------------------------------|----------------------------------------------------------------------------------------------------|----------------------------------------------------------------------------------------------------|
| 「二日本                                                                                                    | 観県 電子申請サーヒス                                                                                                    | 電話番号                                                                                                    | 098-866-2074                                                                                                    |
|                                                                                                    |                                                                                                    | FAX番号                                                                                                    |                                                                                                    |
|                                                                                                    | 操作时间 建技 又子ウイス 小 中 フ                                                                                                    | X-JUPFUX                                                                                                    | aa002003@pret.okinawa.lg.jp                                                                                                    |
| 手続き甲込                                                                                                    |                                                                                                    | ※印があるものは必須                                                                                                    | टिंग्                                                                                                    |
| 5年由13                                                                                                    |                                                                                                    | ▲印は選択肢の結果に                                                                                                    | よって入力条件が変わります。                                                                                                    |
|                                                                                                    |                                                                                                    |                                                                                                    | ノレール通子質文援事業 利用美績報告 (UKICA・回釼券)<br>私立学校用                                                                                                    |
| さ侠索<br>PP1<br>読き説明                                                                                                    | <b>手続き(外音)</b>    メールアドレベルカー   種語メール或信先「   神公   第一公   第一公   第一部    第一部    第一部    第一部    第二部    第二    第二    第二    第二    第二    第二    第二    第二    第二    第二    第二    第二    第二    第二    第二    第二    第二    第二    第二    第二    第二    第二                                                                                                    | _                                                                                                    | 申請日 ※(会扣 )3 年 3 月 12<br>日                                                                                                    |
|                                                                                                    |                                                                                                    | 報告する月                                                                                                    | ※何月の利用実績を報告するか入力してください。<br>※ 合和 シュン 年 10 月                                                                                                    |
| 2                                                                                                    | の手続きは連絡が取れるメールアドレスの入力が必要です。                                                                                                    |                                                                                                    |                                                                                                    |
|                                                                                                    | トロワウト1号になるののがなとくについ。                                                                                                    | ふりがな                                                                                                    | ※氏: りゅうきゅう 名: でいご                                                                                                    |
|                                                                                                    |                                                                                                    | 利用者名(高校生名)                                                                                                    | *:氏: 琉球 名: 機框                                                                                                    |
| 3                                                                                                    | 【私立】バス・モノレール通学費支援事業 利用実績報告(OKICA・回数券)                                                                                                    | 生年月日                                                                                                    | ※平成 ▼ 16 年 10 月 01 日                                                                                                    |
|                                                                                                    | ★「バス・モノレール通学費支援事業 利用実績報告」の回答を受け付けます。                                                                                                    | 連絡先(電話番号)                                                                                                    | 入力例)の12-345-6789は0123456788と入力<br>第109012345678                                                                                                    |
|                                                                                                    | 【私立学校】用の利用実績報告ページです。<br>面の対学的サンちらし                                                                                                    |                                                                                                    | ※システムメールの送信先になります。間違いのないよう入力してください。                                                                                                    |
|                                                                                                    | https://s-kantan.jg/pref-okinawa-u/offer/offerList_detail.action?tempSeg=1602                                                                                                    | メールアドレス                                                                                                    | baushien@                                                                                                    |
|                                                                                                    |                                                                                                    | メールアドレス(確認)                                                                                                    | 確認のためもう一度入力してください。                                                                                                    |
|                                                                                                    |                                                                                                    |                                                                                                    | baushien@                                                                                                    |
| 肉><br>■子由通++-ビフジ                                                                                                    | 田神参約                                                                                                    | 学校名                                                                                                    | ※139 典和志高等学校 ~                                                                                                    |
| 電子中語リーヒス相                                                                                                    | 64300HH                                                                                                    | 学年                                                                                                    | ※1_年 (例)                                                                                                    |
| 規約は、沖縄県(以                                                                                                    | 以下「県」という。)が所管する電子申請サービスを利用する場合に必要な事項を定める                                                                                                    |                                                                                                    | 登校時1回帰宅時1回利田の場合は2回でもウン                                                                                                    |
| 9.                                                                                                    |                                                                                                    | 1 利用実績について                                                                                                    | 「市の場合はと国でカウン<br>※バスの乗り継ぎがあった場合                                                                                                    |
| の定義<br>規約において、次の                                                                                                    | D各号に掲げる用語の意義は、次のとおりとします。 ▼                                                                                                    | 利用回数                                                                                                    | **血の利用を回と数えてご         登校時1回、帰宅時1回、計2           **山回         カウントして下さい                                                                                                    |
| 「る」ボタンをク                                                                                                    | フリックすることにより、この説明に同意いただけたものとみなします。                                                                                                    |                                                                                                    |                                                                                                    |
| に情報は当サービ                                                                                                    | ごス内でのみ利用するものであり、他への転用・開示は一切行いません。                                                                                                    | <ol> <li>2 翌月以降の利用予定回:<br/>※利用目の翌々日の利用</li> </ol>                                                                                                    | 数について(乗車1回の利用を1回と数えてください)<br>■予定回数について回答してください。                                                                                                    |
|                                                                                                    | と記をご理解いただけましたら、同意して進んでください。                                                                                                    | (例:10月分利用実績)                                                                                                    | を11月3日に報告する場合、12月の利用予定回数を回答)                                                                                                    |
| -                                                                                                    |                                                                                                    | 利用予定                                                                                                    | ※ ○1.利用予定の変動なし ○2.利用回数が増える予定 ●3.利用回数が減る予定<br>選択解除                                                                                                    |
|                                                                                                    | 一覧へ戻る                                                                                                    | 「2 利用回数が増える予定                                                                                                    | 」「3 利用回数が減る予定」を選択した場合は、その予定回数と理由も入力してください。                                                                                                    |
|                                                                                                    |                                                                                                    | 予定回数                                                                                                    | ▲20 □                                                                                                    |
|                                                                                                    |                                                                                                    |                                                                                                    |                                                                                                    |
| )<br>き申込                                                                                                    | 「问恴する」をクリック                                                                                                    | 理由<br>人力が完了したら、「確認へ、<br>→次の通知で入力内容を細<br>※[申込むをクリックしない/                                                                                                    | 煙毛時のみ利用するため<br>繊むドクリック<br>溶影、伸致むドをクリックすると申請完了です。<br>と、データが送信されませんのでご注意ください。                                                                                                    |
| き申込<br>またき検索<br>5<br>が が 2<br>3 が が 2<br>3 が が 2<br>3 が が 2<br>3 が が 2<br>3 が が 2<br>3 が が 2<br>3 が の 2<br>3 が の 2<br>3 が の 2<br>3 が の 2<br>3 が の 2<br>3 か の 2<br>3 か の 2<br>3 か の 2<br>3 か の 2<br>3 か の 2<br>3 か の 2<br>3 か の 2<br>3 か の 2<br>3 か の 2<br>3 か の 2<br>3 か の 2<br>3 か の 2<br>3 か の 2<br>3 か の 2<br>3 か の 2<br>3 か の 2<br>3 か の 2<br>3 か の 2<br>3 か の 3 の 5 の 5 の 5 の 5 の 5 の 5 の 5 の 5 の 5                                                                                                    |                                                                                                    | 理由<br>人力が空ブした3 (開設へ<br>一次の画面で入力内容を細<br>※(中込と)をクリックレない<br>※入力中の申込デ<br>車                                                                                                    | 「理宅時のみ利用するため<br>建む下クリック<br>認識、「中込む」をクリックすると申請完了です。<br>こ、データが送信されませんのでご注意ください。<br>一夕をパソコンに一時保存<br>します。 a 前端 存した申込データを再度読み込みます。<br>込データの一時保存<br>一時保存した申込データの読込み                                                                                                    |
| き申込<br>(注意)<br>(注意)<br>(大通学費)<br>(大通学費)<br>(大通学費)                                                                                                    |                                                                                                    | 理由<br>人力が留了した今日間部へ<br>一次の適面で入力内容を編<br>※(中込む)をクリックレない<br>※入力中の申込デ<br>単                                                                                                    | 「標を時のみ利用するため<br>値したわいっ?<br>認識、「単込むたクリックすると申請完了です。<br>5、データが送信されませんのでご注意ください。<br>一夕をパくソコンに一時保存した申込データを再度読み込みます。<br>込データの一時保存<br>一時保存した申込データの読込み                                                                                                    |
| ●<br>き申込<br>(注意)<br>(注意)<br>(注)<br>(注)<br>(注)<br>(注)<br>(注)<br>(注)<br>(注)<br>(注                                                                                                    | 「 <b>「同恵する」をクリック</b><br>() <u>F48</u> を内容。<br>() <u>F48</u> を内容。<br>() <u>F48</u><br>() <u>F48</u>                                                                                                    | 理由<br>人力が完了した3、種類へ<br>一次の画面で入力内容を編<br>※【申込む】をクリックレない3<br>※入力中の申込デ<br>単<br>(曲:1 ニーカー3407                                                                                                    | 博花時のみ利用するため       (1)       (1)       (1)       (1)       (1)       (1)       (1)       (1)       (1)       (1)       (1)       (1)       (1)       (1)       (1)       (1)       (1)       (1)       (1)       (1)       (1)       (1)       (1)       (1)       (1)       (1)       (1)       (1)       (1)       (1)       (1)       (1)       (1)       (1)       (1)       (1)       (1)       (1)       (1)       (1)       (1)       (1)       (1)       (1)       (1)       (1)       (1)       (1)       (1)       (1)       (1)       (1)       (1)       (1)       (1)       (1)       (1)       (1)       (1)       (1)       (1)       (1)       (1)                                                                                                    |
| ●<br>き申込<br>を<br>使用<br>・<br>手様き一覧<br>で<br>5日2<br>2<br>込確認<br>公立〕 /(ス通学費:<br>バス・モノ                                                                                                    | 「 <b>「同恵する」をクリッ</b> ク<br>「<br>「<br>「<br>」<br>「<br>」<br>」<br>「<br>」<br>」<br>「<br>」<br>」<br>「<br>」<br>」<br>「<br>」<br>」<br>、<br>」<br>、<br>」<br>、<br>」<br>、<br>、<br>、<br>、<br>、<br>、<br>、<br>、<br>、<br>、<br>、<br>、<br>、                                                                                                    | 理由<br>人力が完了した今、理想へ<br>一次の適面で入力内容を編<br>※(申込ときクリックしない)<br>※入力中の申込デ<br>単<br>・<br>・<br>・<br>・<br>・<br>・<br>、<br>、<br>、<br>、<br>、<br>、<br>、<br>、<br>、<br>、<br>、<br>、<br>、                                                                                                    |                                                                                                    |
| <mark>き申込</mark>                                                                                                    | 「 <b>同恵する」をクリッ</b> ク<br>「<br>() <u>*</u><br>() <u>*</u><br>() | 理由<br>人力が完了した3、国語へ<br>一次の画面で入力内容を細<br>※[申込しきクリックレない2<br>※入力中の申込デ<br>単<br>・<br>・<br>・<br>・<br>・<br>・<br>・<br>、<br>・<br>、<br>、<br>、<br>、<br>、<br>、<br>、<br>、<br>、<br>、<br>、<br>、<br>、                                                                                                    |                                                                                                    |
| き申込<br>1<br>1<br>1<br>1<br>1<br>1<br>1<br>1<br>1<br>1<br>1<br>1<br>1                                                                                                    | 「 <b>「同恵する」をクリック</b><br>「<br>* (<br>* (<br>* (<br>* (<br>* (<br>* (<br>* (<br>* (                                                                                                    | 理由<br>人力が空ていた。 [建築へ<br>一次の通面で入力内容を細<br>※[申込む]をクリックしない<br>※入力中の申込デ<br>単<br>1 曲:1 ニーカー=#07                                                                                                    |                                                                                                    |
| き申込<br>*** )<br>*** )<br>***<br>***<br>***<br>***<br>**                                                                                                    | 「 <b>内恵する」をクリック</b><br>「 <sup>年後き内密</sup><br><sup>3</sup> ( <sup>1</sup> 年後き内密) ( <sup>1</sup> エールズ信先で) ( <sup>1</sup> エン) ( <sup>1</sup> エムズ) ( <sup>1</sup> エスズ) ( <sup>1</sup> エスズ) ( <sup>1</sup> T T T T T T T T T T T T T T T T T T T                                                                                                    | 理由<br>人力が完了した3、国語へ<br>一次の通面で入力内容を通<br>※[申込む]をクリックしない2<br>※入力中の申込デ<br>単<br>「曲:1 ニーカー=8807                                                                                                    |                                                                                                    |
| き申込<br>STP 2<br>TR<br>2<br>ゴノ(ス通学費:<br>バス・モノ<br>6月                                                                                                    | 「 <b>向息する」をクリック</b> 「本株き内容」、メールアドレス入力、(国家メール送信売で、)(中込、)(アメス)(ア・マン・)(マン・)(マン・)(マン・)(マン・)(マン・)(マン・)(マン・)                                                                                                    | 理由<br>人力が完了した。 [建築へ<br>一次の通面で入内内を空間<br>※[申込む]をクリックしない<br>(※入力中の申込デ<br>単<br>「曲:1 ニーカー=8807                                                                                                    |                                                                                                    |
| き申込<br>新印之<br>新印之<br>武印之<br>武<br>武<br>武<br>武<br>二<br>、<br>、<br>二<br>二<br>、<br>、<br>二<br>二<br>、<br>、<br>二<br>二<br>、<br>、<br>二<br>二<br>、<br>、<br>、<br>、<br>、<br>、<br>、<br>、<br>、<br>、<br>、<br>、<br>、                                                                                                    | 「同意する」をクリック 「「「「「「」」」」」」」」「「「」」」」」」」」」」「「」」」」」」」」」                                                                                                    | 理由                                                                                                    |                                                                                                    |
| き申込<br>新印2<br>新印2<br>新印2<br>新印2<br>新印2<br>新印2<br>新印2<br>新印2                                                                                                    | 「同意する」をクリック 「 「 、 「 、 、 、 、 、 、 、 、 、 、 、 、 、 、 、                                                                                                    | 理由<br>人力が第7した3、国語へ<br>一次の通面で入内容を通<br>※[申込むきクリックしない]<br>#<br>(申込むきクリックしない]<br>(本)<br>(本)<br>(本)<br>(本)<br>(本)<br>(本)<br>(本)<br>(本)                                                                                                    |                                                                                                    |
| <ul> <li>         ・ 「手続き一覧<br/>・ 「「戸之」<br/>・ 「「戸之」<br/>・ 「「「ス」・モノ     </li> <li>         ・ 「「ス・モノ     </li> <li>         ・ 「「成歩半長」)     </li> </ul>                                                                                                    | 「同意する」をクリック 「「「「「「」」」」」」」」「「」」」」」」」」」」」」」」」」」」」」」                                                                                                    | 理由                                                                                                    | 博士時のみ利用するため         第二時のののすると申請完了です。         こ、データが運信されませんのでご注意ださい。         一夕をパソコンに一時保存します。         ●をパソコンに一時保存します。         ● うをパソコンに一時保存します。         ● うをパソコンに一時保存します。         ● うをパソコンに一時保存します。         ● うをパソコンに一時保存します。         ● 「時保存した申込データを再度読み込みます。         ● 「時保存した申込データの読込み         ● 「確認へ進む」をクリン         ● 「時保存した申込データの読込み         ● 「確認へ進む」をクリン         ● 「日本記の空話会         ● 「日本記の空話会         ● 「日本記の空話会         ● 「日本記の空話会         ● 「日本記の空話会                                                                                                    |
| <ul> <li>申込</li> <li>(京伊之)</li> <li>(京伊之)</li> <li>(京伊之)</li> <li>(京伊之)</li> <li>(京校生名)</li> <li>(高校生名)</li> <li>(高校生名)</li> <li>(高校生名)</li> <li>(高校生名)</li> <li>(高校生名)</li> </ul>                                                                                                    | 「「「「「「「」」」」」」」」」」」」」」」」」」」」」」」」」」」」」」                                                                                                    | 理由                                                                                                    |                                                                                                    |
| <ul> <li>申込</li> <li>370 2</li> <li>8</li> <li>〕 パス通学費:</li> <li>パス・モノ</li> <li>月</li> <li>(高校生名)</li> <li>電鉄牛号)</li> <li>(34) COUT</li> </ul>                                                                                                    | 「「「「「「「「」」」」」」」」」」」」」」」」」」」」」」」」」」」」」                                                                                                    |                                                                                                    |                                                                                                    |
| を申込   新印2   第   3 「 、 、 、 、 、 、 、 、 、 、 、 、 、 、 、 、 、 、                                                                                                    | 「「「「「「「」」」」」」」」「「」」」」」」」」」」」」」」」」」」」」                                                                                                    | 理由                                                                                                    | 博士時の4利用するため         第二時のののすると申請完了です。         (第二日)、少すると申請完了です。         (第二日)、少すると申請完了です。         (第二日)、少すると申請完了です。         (第二日)、少すると申請完了です。         (第二日)、少すると申請完了です。         (第二日)、「「「「「「「「「「」」」」」」」         (第二日)、「「「」」」」」         (第二日)、「「」」」」」         (第二日)、「「」」」」」         (第二日)、「「」」」」」         (第二日)、「「」」」」」         (第二日)、「「」」」」」         (第二日)、「」」」」         (第二日)、「」」」」」         (第二日)、「」」」」」」         (第二日)、「」」」」」」」         (第二日)、「」」」」」」」         (第二日)、「」」」」」」         (第二日)、「」」」」」」」         (第二日)、「」」」」」」         (第二日)、「」」」」」         (第二日)、「」」」」         (第二日)、「」」」」         (第二日)、「」」」」」         (第二日)、「」」」」         (第二日)、「」」」」」         (第二日)、「」」」」         (第二日)、         (第二日)、         (第二日)、         (第二日)、         (第二日)、         (第二日)、         (第二日)、         (第二日)、         (第二日)、         (第二日)、         (第二日)、         (第二日)、         (第二日)、         (第二日)、         (第二日)、                                                                                                    |
| ま申込<br>まま)<br>まま。<br>まま。<br>まま。<br>まま。<br>まま。<br>まま。<br>まま。                                                                                                    | 「「同意する」をクリック 「「「「「「「」」」」」」」「「」」」」」」」」」」」」」」」」」」」」」                                                                                                    |                                                                                                    | 博士時のみ利用するため         第二日、日本の「日本の」」         第二日、日本の「日本の」」         「日本の」」                                                                                                    |
| 日本の1000000000000000000000000000000000000                                                                                                    | 「「「「「「「」」」」」」」「「」」」」」」」」」」」」」」」」」」」」」                                                                                                    |                                                                                                    | 博士時のの利用するため         第2時のの利用するため         第2時のの利用するため         第3時の「「「「「「「」」」」」」」         「「「」」」」」         「「」」」」         「「」」」」         「「」」」」         「「」」」」         「「」」」」         「「」」」」         「「」」」」         「「」」」」         「「」」」」         「「」」」」         「「」」」」         「「」」」」         「「」」」」         「「」」」」」         「」」」」         「」」」         「」」」         「」」」」         「」」」」         「」」」」         「」」」」         「」」」」         「」」」         「」」」         「」」」」         「」」」」         「」」」」         「」」」         「」」」         「」」」         「」」」         「」」」         「」」」         「」」」         「」」」         「」」」         「」」」         「」」」         「」」」         「」」」         「」」」         「」」」         「」」         「」」」         「」」」 <t< td=""></t<>                                                                                                    |
| 日本の10月の2000年ままます。                                                                                                    | 「「「「「「「」」」」」」」」」」」」」」」」」」」」」」」」」」」」」」                                                                                                    |                                                                                                    | 博士時のの利用するため         第二日、日本の学校のでは意ください。         (単立いうつ)のすると申請完了です。<br>(ま)、「中文の学者と申請完了です。<br>(ま)、「中文の学者にない。         -クタンパンコンに一時保存します。         ・ 日本の学校のでは意ください。         ・ 日本の学校のでは意ください。         ・ 日本の学校のでは意ください。         ・ 日本の学校のではない。         ・ 日本の学校のではない。         ・ 日本の学校のでのではない。         ・ 日本の学校のでのではない。         ・ 日本の学校のでのでいまるの申込ん学校のでのでいまままのでのでい。         ・ 日本の学校のでのでいままのでい。         ・ 日本の学校のでのでいままのでい。         ・ 日本の学校のでのでいまままのでい。         ・ 日本の学校のでのでいままのでいまっのでいまままのでい。         ・ 日本の学校のでのでいままのでい。         ・ 日本の学校のでのでいままのでい。                                                                                                    |
| <ul> <li>申込</li> <li>1) 手続き一案</li> <li>第102</li> <li>3) 「大道学費:</li> <li>パス・モノ</li> <li>月</li> <li>(高校生名)</li> <li>(高校生名)</li> <l< td=""><td>「中京の方」をクリック         「東京き内容」       「「」」」」         「日京の方」をクリック         「日京の方」をクリック         「日京の方」をクリック         「日京の方」をクリック         「日京の方」をクリック         「日京の方」をクリック         「日京の方」をクリック         「日京の方」をクリック         「日京の方」をクリック         「日京の方」をクリック         「日京の方」を見まま         「日京の方」を見まま         「日京の方」を見ま         「日京の方」を見ま         「日京の方」を見ま         「日京の方」を見ま         「日京の方」を見ま         「日京の方」を見ま         「日京の方」を見ま         「日京の方」を見ま&lt;</td><td></td><td>博士時のの利用するため         第2時のの利用するため         第2時のの利用するため         第2時のの利用するため         第2時のの利用するため         第2時のの利用するため         「確認へ進む」         - クタンパンコンに一時保存します。         ● 数47年した申込データを再度読み込みます。         25 - クの一時保存         ● 数47年のた申込データの構造の         ● 数47年した申込データの構造の         ● 数47年の人力し、         ● 数47年の人力し、         ● 単しの容器会         ● 数47年の人力力、         ● 単品のの生まる         ● 数47年の日本の人力         ● 数47年の日本の会         ● 数47年の日本の会         ● 数47年の日本の会         ● 数47年の日本の会         ● 数47年の日本の会         ● 数47年の日本の会         ● 数47年の日本の会         ● 数47年の日本の会         ● 数47年の日本の会         ● 数47年の日本の会         ● 数47年の日本の会&lt;</td></l<></ul> | 「中京の方」をクリック         「東京き内容」       「「」」」」         「日京の方」をクリック         「日京の方」をクリック         「日京の方」をクリック         「日京の方」をクリック         「日京の方」をクリック         「日京の方」をクリック         「日京の方」をクリック         「日京の方」をクリック         「日京の方」をクリック         「日京の方」をクリック         「日京の方」を見まま         「日京の方」を見まま         「日京の方」を見ま         「日京の方」を見ま         「日京の方」を見ま         「日京の方」を見ま         「日京の方」を見ま         「日京の方」を見ま         「日京の方」を見ま         「日京の方」を見ま<                                                                                                    |                                                                                                    | 博士時のの利用するため         第2時のの利用するため         第2時のの利用するため         第2時のの利用するため         第2時のの利用するため         第2時のの利用するため         「確認へ進む」         - クタンパンコンに一時保存します。         ● 数47年した申込データを再度読み込みます。         25 - クの一時保存         ● 数47年のた申込データの構造の         ● 数47年した申込データの構造の         ● 数47年の人力し、         ● 数47年の人力し、         ● 単しの容器会         ● 数47年の人力力、         ● 単品のの生まる         ● 数47年の日本の人力         ● 数47年の日本の会         ● 数47年の日本の会         ● 数47年の日本の会         ● 数47年の日本の会         ● 数47年の日本の会         ● 数47年の日本の会         ● 数47年の日本の会         ● 数47年の日本の会         ● 数47年の日本の会         ● 数47年の日本の会         ● 数47年の日本の会<                                                                                                    |
| <ul> <li>              ままま=</li></ul>                                                                                                    | 「中京をする」をクリック         「東東き内容」、「ニッアドレスカ」、「東京」、「東京」、「東京」、「東京」、「東京」、「東京」、「東京」、「東京                                                                                                    | 理由                                                                                                    | 博士時のかり向すると申請完了です。         (単なじたり)ックすると申請完了です。         (ま) 「中女になじろしいのすると申請完了です。         (本) 「中女になじろしいのすると申請完了です。         (本) 「中女にないろしいのすると申請完了です。         (本) 「中女にないろいのすると申請完了です。         (本) 「中女にないろいのすると申請完了です。         (本) 「中女にないろいのすると申請完了です。         (本) 「中女にないろいのすると申請完了です。         (本) 「中女にないろいのすると申請完了ののは込み」         (本) 「中女に中込テータの演説み」         (本) 「中公の空気の(ないのするとのないの)」         (本) 「中公の空気の(ないの)」         (本) 「中公の空気の(ないの)」         (本) 「中公の電気の(ないの)」         (本) 「中公の電気の(ないの)」         (本) 「中公の電気気でしいていたう、         (本) 「中気気気気でしいたう、         (本) 「中気気気気気気(ないの)」         (本) 「中気気気気気気気気気気気気気気気気気気気気気気気気気気気気気気気気気気気気                                                                                                    |
| 5 申込 5 申込 5 印刷 5 印刷 5 印刷 5 印刷 7 パス・モノ 7 パス・モノ 7 パス・モノ 7 パス・モノ 7 パス・モノ 8 (高校生名) 9 パパク・モン 9 月 1 (高校生名) 1 (高校生名) 1 (高校佳名) 1 (高校生名) 1 (高校佳名) 1 (高校佳名)<                                                                                                    | 「東東会内容」、       (一) (一) (二) (二) (二) (二) (二) (二) (二) (二) (二) (二                                                                                                    | 理由                                                                                                    | 「世社の内容のの目前まための         第二日の日本の目前の目前の目前の目前の目前の目前の目前の目前の目前の目前の目前の目前の目前の                                                                                                    |
| ま申込<br>またので、またので、またので、またので、またので、またので、またので、またので、                                                                                                    | 「中京の方」をクリック         「東京の房」       「ーのアドレスカ」       「東京の子」       「東京の子」       「東京の日       「東京の日       「東京の日       「東京の日       「東京の日       「東京の子」       「東京の子」       「東京の日       「東京の日       「東京の日       「東京の日       「東京の日       「東京の日       「東京の日       「東京の日       「東京の日       「東京の日       「東京の日       「東京の日       「東京の日       「東京の日       「東京の日       「東京の日       「東京の日       「東京の日<                                                                                                    | 理由                                                                                                    | 「「「「「「「」」」」<br>「「」」<br>「「」」<br>「「」」<br>「「」」<br>「」」<br>「」<br>「 |
| 生申込 第日の11 第日の11                                                                                                    | 「日息する」をクリック         「東京内客」、「ニクアレベスカ」、「東メール送生菜」、「東菜」、「菜菜」、「菜菜」、「菜菜」、「菜菜」、「菜菜」、「菜菜」、「菜                                                                                                    | 理由         人力が957したみ、「種類へ、<br>一次の通貨で入力内容を備         ※(中込と)をクリックレスへく         ※(中込と)をクリックレスへく         (市)コニーカーはんや         「市)コニーカーはんや         手続き申込         手続き申込         手続き申込         手続き申込         「以完了」         「法(注中)」         「「」」」「ス)「太)」「単点         「日」」」「「」」」「「二」」」」         「「」」」」         「「」」」」         「」」」」         「」」」」         「」」」」         「「」」」」         「「」」」         「「」」」         「「」」」         「「」」」         「「」」」         「「」」」         「「」」」         「「」」」         「「」」」         「「」」」         「「」」」         「「」」」         「」」         「」」」         「「」」」         「「」」」         「「」」         「「」」         「」」         「」」         「」」         「」」         「」」         「」」         「」」         「」」         「」」         「」」         「」」」 <td< td=""><td>博士時のの利用するため         第2時のの利用するため         第2時のの利用するため         第2時のの利用するため         「健立へ進す」         -タセパソコンに一時保存します。         一時保存した申込データを再選読み込みます。         ムゴータの一時保存         「日本日本」データの読みの         「日本日本」データの読みの         「日本日本」データの読みの         「日本日本」データの読みの         「日本日本」データの読みの         「日本日本」データの読みの         「日本日本」データの読みの         「日本日本」データの読みの         「日本日本」データの読みの         「日本日本」データの読みる         「日本日本」データの読みる         「日本日本」データの読みる         「日本日本」データの読みる         「日本日本」」「日本」「日本日本」」「日本」」「日本」」「日本」」「日本」」」「日本」」「日本」」「日本」」「日本」」「日本」」「日本」」」「日本」」」「日本」」「日本」」」「日本」」」「日本」」」「日本」」」「日本」」」「日本」」」「日本」」」「日本」」」」「日本」」」」「日本」」」「日本」」」」「日本」」」」」」」」</td></td<> | 博士時のの利用するため         第2時のの利用するため         第2時のの利用するため         第2時のの利用するため         「健立へ進す」         -タセパソコンに一時保存します。         一時保存した申込データを再選読み込みます。         ムゴータの一時保存         「日本日本」データの読みの         「日本日本」データの読みの         「日本日本」データの読みの         「日本日本」データの読みの         「日本日本」データの読みの         「日本日本」データの読みの         「日本日本」データの読みの         「日本日本」データの読みの         「日本日本」データの読みの         「日本日本」データの読みる         「日本日本」データの読みる         「日本日本」データの読みる         「日本日本」データの読みる         「日本日本」」「日本」「日本日本」」「日本」」「日本」」「日本」」「日本」」」「日本」」「日本」」「日本」」「日本」」「日本」」「日本」」」「日本」」」「日本」」「日本」」」「日本」」」「日本」」」「日本」」」「日本」」」「日本」」」「日本」」」「日本」」」」「日本」」」」「日本」」」「日本」」」」「日本」」」」」」」」                                                                                                    |
| F申込 F共会一覧 F共会一覧 F (7) (7) (7) (7) (7) (7) (7) (7) (7) (7)                                                                                                    | 「日息する」をクリック         「東京の客」、「ニクアドレスカ」、「東スーール送供菜」、「東菜」、「菜菜」、「菜菜」、「菜菜」、「菜菜」、「菜菜」、「菜菜」、「菜                                                                                                    | 理由                                                                                                    | 「世谷のの中期年まため」         第2年初の少すると申請完了です。         こ、テークが浸信されませんのでご注意ください。         ータセパソコンに一時保存します。         一時保存した申込データを再選読み込みます。         ムゴーワの一時保存         「「日本の本」」         「日本の本」」                                                                                                    |
| F申込 F共会一覧 F共会一覧 F 共会一覧 F 共会一覧 F 中心、「「「「「ス」通学費: 「「ス・モノ」 「「、「ス・モノ」 「「 「「 「「 「「 「 「 「 「 「 「 「 「 「 「 「 「 「 「 」 」                                                                                                    | 「日見まする」をクリック         「東京の男」、「ニクアドレスカ」、「東スー・レベス世界」、「東ス」、「東ス」、「東ス」、「東京」、「マス」、「東京」、「マス」、「東京」、「マス」、「マス」、「マス」、「マス」、「マス」、「マス」、「マス」、「マス                                                                                                    | 理由                                                                                                    | 博士協のお利用するため         第2時のシのすると申請完了です。         ニッチークが迷信されませんのでごた意ください。         ータセパソコンに一時保存した申込データを再獲扱み込みます。         ムゴークの一時保存         ・ ボー・からなし、た申込データを再獲扱み込みます。         ムゴークの一時保存         ・ ボー・・・・・・・・・・・・・・・・・・・・・・・・・・・・・・・・・・・                                                                                                    |
| <ul> <li>              王続き一覧</li></ul>                                                                                                    | 「日見まする」をクリック         「日見まする」をクリック         「日見まする」をクリック         「日見まする」をクリック         「日見まする」をクリック         「日見まする」         「日見まする」         「日見まする」         「日見まする」         「日見まする」         「日見まする」         「日見まする」         「日見まする」         「日月         「日月         「日日 <t< td=""><td>理由         人力が同学びしたさいを         ※(申込と)をクリックレスへく         ※(申込と)をクリックレスへく         (中山)ゴニーカーの地のデ         (中山)ゴニーカーの地のデ         「中山)ゴニーカーの地のデ         「中山)ゴニーカーの地のデ         「中山)ゴニーカーの地のデ         「中山)ゴニーカーの地のデ         「中山)ゴニーカーの地のデ         「中山)ゴニーカーの地のデ         「中山)ゴニーカーの地のデ         「中山)ゴニーカーの地のデ         「中山)ゴニーカーの地のデ         「日本の一部のデ         「日本の一部のデ</td></t<> <td>「世社ののお明用するため」         第二下のの「読んで」」のすると申請来了です。         ニッチークが迷信されませんのでごた意ください。         ータセパソコンに一時保存した申込データを再度読み込みます。         ユニークの一時保存         「日本の上の」         「日本の上の」         「日本の上の」         「日本の上の」         「日本の上の」         「日本の上の」         「日本の上の」         「日本の上の」         「日本の上の」         「日本の上の」         「日本の上の」         「日本の上の」         「日本の上の」         「日本の上の」         「日本の上の」         「日本の上の」         「日本の上の」         「日本の内容照会         「日本の上の」         「日本の内容照会         「日本の上の」         「日本の内容照会         「日本の内容照会         「日本の内容照会         「日本の合の」         「日本の内容照会         「日本の内容照会         「日本の合の」         「日本の合の」         「日本の内容照合         「日本の合の」         「日本の合の」         「日本の合の」         「日本の合の」         「日本の合の」         「日本の合の」         「日本の合の」         「日本の合の」         「日本の合の」         「日本の合の」         「日本の合の」         「日本の合の」</td>                                                                                                    | 理由         人力が同学びしたさいを         ※(申込と)をクリックレスへく         ※(申込と)をクリックレスへく         (中山)ゴニーカーの地のデ         (中山)ゴニーカーの地のデ         「中山)ゴニーカーの地のデ         「中山)ゴニーカーの地のデ         「中山)ゴニーカーの地のデ         「中山)ゴニーカーの地のデ         「中山)ゴニーカーの地のデ         「中山)ゴニーカーの地のデ         「中山)ゴニーカーの地のデ         「中山)ゴニーカーの地のデ         「中山)ゴニーカーの地のデ         「日本の一部のデ         「日本の一部のデ                                                                                                    | 「世社ののお明用するため」         第二下のの「読んで」」のすると申請来了です。         ニッチークが迷信されませんのでごた意ください。         ータセパソコンに一時保存した申込データを再度読み込みます。         ユニークの一時保存         「日本の上の」         「日本の上の」         「日本の上の」         「日本の上の」         「日本の上の」         「日本の上の」         「日本の上の」         「日本の上の」         「日本の上の」         「日本の上の」         「日本の上の」         「日本の上の」         「日本の上の」         「日本の上の」         「日本の上の」         「日本の上の」         「日本の上の」         「日本の内容照会         「日本の上の」         「日本の内容照会         「日本の上の」         「日本の内容照会         「日本の内容照会         「日本の内容照会         「日本の合の」         「日本の内容照会         「日本の内容照会         「日本の合の」         「日本の合の」         「日本の内容照合         「日本の合の」         「日本の合の」         「日本の合の」         「日本の合の」         「日本の合の」         「日本の合の」         「日本の合の」         「日本の合の」         「日本の合の」         「日本の合の」         「日本の合の」         「日本の合の」                                                                                                    |
| まままし、   まままし、   まままし、   くの利用予定回称   なの利用予定回称   もについて   なの利用予定回称   なの利用予定回称   なの利用   なの利用                                                                                                    <                                                                                                    | 「日見まする」をクリック         「日見まする」をクリック         「日見まする」、「日本の「「「」」」」」         「日ままの」」」         「日ままの」」」         「日ままの」」」         「日ままの」」」         「日ままの」」         「日ままの」」         「日ままの」」         「日ままの」」         「日ままの」」         「日ままの」」         「日ままの」」         「日ままの」」         「日ままの」」         「日ままの」」         「日ままの」」         「日ままの」」         「日ままの」         「日ままの」         「日ままの」         「日ままの」         「日ままの」         「日ままの」         「日ままの」         「日ままの」         「日ままの」         「日ままの」         「日またの」         「日またの」         「日またの」         「日またの」         「日またの」         「日またの」         「日またの」         「日またの」         「日またの」         「日またの」         「日またの」         「日またの」         「日またの」         「日またの」         「日またの」         「日またの」         「日またの」         「日またの」         「日またの」 <td< td=""><td>理由         人力の第二の人力」「様式、         ※(申込と述のリックレスへく)         ※(申込と述のリックレスへく)         (申込まざきのリックレスへく)         (申込まご)         (申込言)         (申込完了)         (日)         (日)</td><td>「学校のの利用するため         第二日の空間をするとのでご注意にない。         - 今をパリコンに一時保持します。         - 今をパリコンに一時保持します。         - 今の一時保存         - 今の一時保存         - 今の一時保存         - 今の一時保存         - 今の一時保存         - 今の一時保存         - 今の一時保存         - 今の一時保存         - 今の一時保存         - 一日保存した申込子一夕を再度低み込みます。         - 一日保存した申込子一夕を再度低みなしのます。         - 日保存した申込子一夕の洗込み         - 日保存した申込子一夕の洗込み         - 日保存した申込子一夕の洗込み         - 日保存した申込子一夕の洗込み         - 日保存した申込子一夕の洗込み         - 日日の空間を         - 日日の空間を         - 日のごのごの         - 日日の空間を         - 日日の空間を</td></td<>                                                                                                    | 理由         人力の第二の人力」「様式、         ※(申込と述のリックレスへく)         ※(申込と述のリックレスへく)         (申込まざきのリックレスへく)         (申込まご)         (申込言)         (申込完了)         (日)         (日)                                                                                                    | 「学校のの利用するため         第二日の空間をするとのでご注意にない。         - 今をパリコンに一時保持します。         - 今をパリコンに一時保持します。         - 今の一時保存         - 今の一時保存         - 今の一時保存         - 今の一時保存         - 今の一時保存         - 今の一時保存         - 今の一時保存         - 今の一時保存         - 今の一時保存         - 一日保存した申込子一夕を再度低み込みます。         - 一日保存した申込子一夕を再度低みなしのます。         - 日保存した申込子一夕の洗込み         - 日保存した申込子一夕の洗込み         - 日保存した申込子一夕の洗込み         - 日保存した申込子一夕の洗込み         - 日保存した申込子一夕の洗込み         - 日日の空間を         - 日日の空間を         - 日のごのごの         - 日日の空間を         - 日日の空間を                                                                                                    |